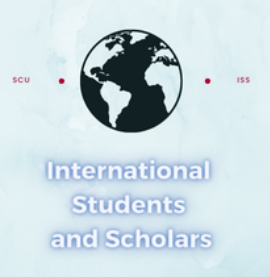

# How To Submit the Thesis/Capstone Confirmation Request in MyiSCU

Select the Thesis/Capstone Confirmation Request eForm under the F-1 Student Services Menu

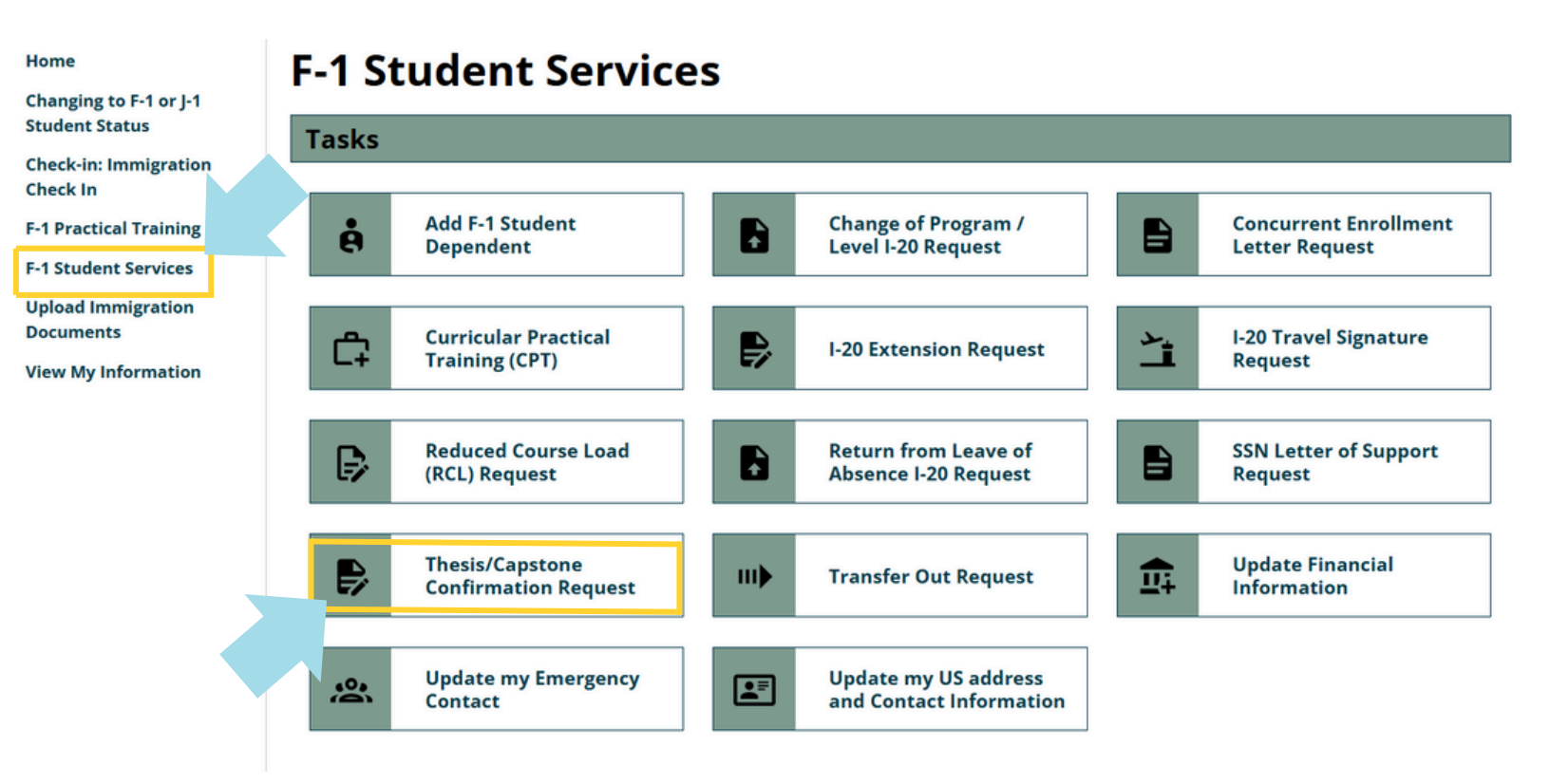

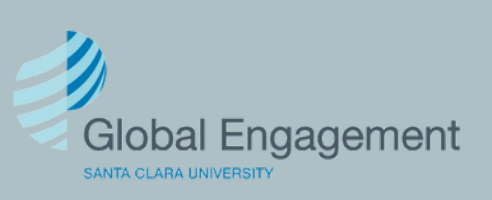

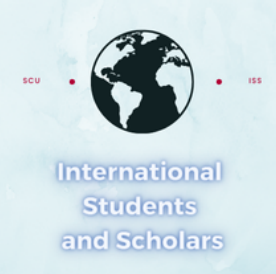

## Click on Thesis–Capstone Confirmation Form to access the eForm.

#### **Thesis/Capstone Confirmation Request**

This form should be completed by both student and advisor and then submitted to international Students & Scholars **BEFORE** the final add/drop date **EACH TERM** the student is working on the Thesis or Capstone Project. Note: this form is only required if the student is enrolled in fewer than 8 units.

Thesis & Capstone students: Ph.D. and Masters students who have completed all the required course units for graduation but have not yet completed the thesis/capstone will be considered full-time if registered for a 1-unit (minimum) thesis course or the appropriate capstone course. Students who are enrolled in the remaining course units required for graduation and are concurrently registering for the appropriate thesis or capstone course are also considered full-time.

#### **E-Forms**

REQUIRED
Thesis-Capstone Confirmation Form

### **Thesis-Capstone Confirmation Form**

(\*) Information Required

Here are the Contact Information we have on file for you:

US Phone: no US phone on File Other Email: no personal email on File

It is your responsibility to keep your personal contact information up to date to maintain your F-1 immigration status.

You can submit an Update my US address and Contact Information eForm if any of the above need to be edited.

Select Requested Term\*

Enter Year for the Requested Term\*

Enter the required information and click Submit.

| 9999                                                              |       |
|-------------------------------------------------------------------|-------|
| Faculty Advisor or Graduate Business Program Cor<br>Contact Name* | ntact |
|                                                                   |       |
| Contact Email*                                                    |       |

Re-type Contact Email\*

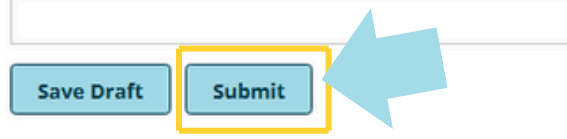

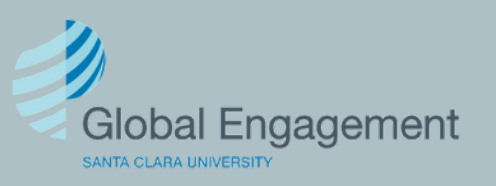